목차

| 목차 명                      | Page |
|---------------------------|------|
| 1. 대국민 포털                 |      |
| 1.1. 개요                   | 2    |
| 1.2. 공통기능                 |      |
| 1.2.1. 메인화면               | 3    |
| 1.2.2. 통계 상세 - 화면구성 알아보기  | 4    |
| 1.2.2. 통계 상세 – 통계 기능 알아보기 | 5    |
| 1.2.3. 게시판 이용             | 6    |
| 1.2.3. 게시판 이용 – 공지사항 목록보기 | 7    |
| 1.2.3. 게시판 이용 – 공지사항 상세   | 8    |
| 1.3. 마이크로데이터 신청           |      |
| 1.3.1. 마이크로데이터 신청 목록      | 9    |
| 1.3.2. 마이크로데이터 신청         | 10   |
| 1.3.3. 마이크로데이터 신청 내용 확인   | 11   |
| 1.4. OpenAPI 이용           |      |
| 1.4.1. OpenAPI 목록         | 12   |
| 1.4.2. OpenAPI 명세 보기      | 13   |
| 1.4.3. OpenAPI 인증키 보기     | 14   |
| 1.4.4. OpenAPI 인증키 신청     | 15   |
| 1.5. 인포그래픽 이용             |      |
| 1.5.1. 인포그래픽 목록 보기        | 16   |
| 1.5.2. 인포그래픽 상세 보기        | 17   |
|                           |      |

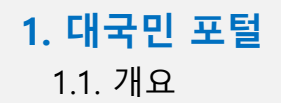

## 🔷 개요

- 본 시스템은 산림청의 승인통계 11종의 통계표를 서비스하며 국가산림자원조사, 도 시지역 산림자원조사, 임업통계 등의 조사 자료를 조회 및 활용하는 대국민 포털 시 스템 입니다.
- 일반 사용자 누구나 이용가능하며, 통계자료 조회, OpenAPI이용, 마이크로데이터 신청 등의 기능을 이용할 수 있습니다.
- OpenAPI 인증키 신청, 마이크로데이터 신청은 본인인증을 통해 이용이 가능합니다.

| <b>1. 대국민 포털</b><br>1.2. 공통기능 | 4                                                                                                    |    |
|-------------------------------|----------------------------------------------------------------------------------------------------|----|
|                               | <u>-</u>                                                                                                    | 신규 |
|                               |                                                                                                    |    |
|                               |                                                                                                    |    |
|                               |                                                                                                    |    |
|                               | HICHER 2000 12 50 50 50 50 10 mm S S 140 12 10 mm S S 140 12 10 10 10 10 10 10 10 10 10 10 10 10 10                                                                                                    |    |
|                               |                                                                                                    |    |
|                               | 산림통계 임업통계 2020년 임산물 품목별 주산지                                                                                                    |    |
|                               | etal224(23) 6,286 clan zha 8276(23) 103 clan zha) 한 법 (11)                                                                                                    |    |
|                               | 원목축적(22) 103,837 대유는~ 원가간구(2)                                                                                                    |    |
|                               | 산원비표(20) 62.6 (단위: 5) 원과임가소득(20) 37,105 (단위: 전원) 2 송비서도 규주식 6,056,034 16,668                                                                                                    |    |
|                               | http://www.analysia.com///analysia.com///analysia.com//analysia.com//analysia                                                                                                    |    |
|                               | 4988257720 2,181 stream                                                                                                    |    |
|                               | 8<br>공지사항 * 통계별함계 FAQ *                                                                                                    |    |
|                               | [경지] [경지] 시스템 경검 관련 관지 안내         실실: 신립통계         150 등         12년 요스트 주시한 무엇인 가요?           안내해서 나지 시스템 관리가 다니 사고 타가만들게 포함을 얻을         양남 양 사고 바가 가 다니 가 다는 것도 다 만들고 말 같 것 같         126 중         126 중         126 중         126 중         126 중         126 중         126 중         126 중         126 중         126 중         126 7         126 7         126 7         126 7         126 7         126 7         126 7         126 7         126 7         126 7         126 7         126 7         126 7         126 7         126 7         126 7         126 7         126 7         126 7         126 7         126 7         126 7         126 7         126 7         126 7         126 7         126 7         126 7         126 7         126 7         126 7         126 7         126 7         126 7         126 7         126 7         126 7         126 7         126 7         126 7         126 7         126 7         126 7         126 7         126 7         126 7         126 7         126 7         126 7         126 7         126 7         126 7         126 7         126 7         126 7         126 7         126 7         126 7         126 7         126 7         126 7         126 7         126 7         126 7         126 7         126 7         126 7                                                                                                    |    |
|                               | 인포그래픽                                                                                                    |    |
|                               | 나비기전통계 2020년 지역 산태범         [양년월생년배조사] 2020년 양년형생         [양년월생년배조사] 2020년 양년형생         [양년월생년배조사] 2020년 양년형생         [양년월생년배조사] 2020년 양년형생         [양년월생년배조사] 2020년 양년형생         [양년월생년배조사] 2020년 양년형생         [양년월생년배조사] 2020년 양년형생         [양년월생년배조사] 2020년 양년형생         [양년월생년배조사] 2020년 양년형생         [양년월생년배조사] 2020년 양년형생         [양년월생년배조사] 2020년 양년형생         [양년월생년배조사] 2020년 양년형생         [양년월451 조사] 2020년 양년형4         [양년월451 조사] 2020년 양년형4         [양년월451 조사] 2020년 양년형4         [양년월451 조사] 2020년 양년형4         [양년양 조사] 2020년 양년형4         [양년양 조사] 2020년 양년형4         [양년양 조사] 2020년 양년형4         [양년양 조사] 2020년 양년형4         [양년양 조사] 2020년 양년형4         [양년양 조사] 2020년 양년 양년 양년 전         [양년양 조사] 2020년 양년 양년 양년 양년 주         [양년양 조사] 2020년 양년 양년 양년 주         [양년양 조사] 2020년 양년 양년 주         [양년양 조사] 2020년 양년 양년 양년 주         [양년양 조사] 2020년 양년 양년 주         [양년양 조사] 2020년 양년 양년 주         [양년양 조사] 2020년 양년 양년 주         [양년양 조사] 2020년 양년 양년 주         [양년양 조사] 2020년 양년 양년 주         [양년양 조사] 2020년 양년 양년 주         [양년양 조사] 2020년 양년 주         [양년 7] 2020년 양년 7         [양년 7] 2020년 양년 7         [양년 7] 2020년 양년 7         [양년 7] 2020년 양년 7         [양년 7] 2020년 7         [양년 7] 2020년 7        [양년 7] 2020년 7 <t< td=""><td></td></t<> |    |
|                               |                                                                                                    |    |
|                               | [문과민도동말]                                                                                                    |    |
|                               | (후)15289 대원원에서 사구 형사원 189 18(년원원) TEL : 602-481 4938, 4167 (월-급 0600-1800, 공유일 계약), E-mail : buckygekorea.kr<br>COPRICHT는 산원원 SINCE 1967, ALL RICHTS RESERVED.                                                                                                    |    |

| 번호 | 구분             | 설명                                                                     |
|----|----------------|------------------------------------------------------------------------|
| 1  | 메인화면 버튼        | ▪ 클릭 시 메인화면으로 이동한다.                                                    |
| 2  | 산림청바로가기버튼      | ▪ 클릭 시 산림청 홈페이지 팝업이 실행된다.                                              |
| 3  | 사용자 메뉴 영역      | <ul> <li>OpenAPI 신청 화면으로 이동한다.</li> <li>커뮤니티 게시판 화면으로 이동한다.</li> </ul> |
| 4  | 통계 메뉴 영역       | ▪ 클릭 시 통계조회 화면으로 이동한다.                                                 |
| 5  | 통합검색 영역        | ▪ 검색 시 검색어를 포함하는 통계목록 조회 화면으로 이동한다.                                    |
| 6  | 하위 메뉴 영역       | ▪ 최근공표통계 및 미세먼지 저감 사업지 모니터링 화면으로 이동할 수 있다.                             |
| 7  | 통계현황 영역        | ▪ 산림, 임업통계, 임산물 품목별 주산지 통계현황을 한눈에 알 수 있도록 보여준다.                        |
| 8  | 게시판링크 영역       | • 최근 게시물을 보여주며 클릭 시 해당 게시물로 이동한다.                                      |
| 9  | 인포그래픽<br>링크 영역 | ▪ 클릭 시 해당 인포그래픽으로 이동한다.                                                |

1.2. 공통기능

1.2.2. 통계 상세 - 화면구성 알아보기

신규

| 산림통계<br>산립기본통계 29<br>국가산립자원조사 11<br>도시국가산립자원조사 13<br>미세먼지 저감 사업지 모니터링 | 한정<br><sup>단위: 문</sup><br>3,779                                                                                              | 구역별<br>₃, ha, %         | 임야 소유                              | 자 현횡                      |                                 |                  |                |                |                         |            |            |      |                                       |
|-----------------------------------------------------------------------|----------------------------------------------------------------------------------------------------|-------------------------|------------------------------------|---------------------------|---------------------------------|------------------|----------------|----------------|-------------------------|------------|------------|------|---------------------------------------|
| 산림기본통계 33<br>국가산림자원조사 11<br>도시국가산림자원조사 19<br>미세먼지 저감 사업지 모니터링         | 단위: 8<br>3<br>성구역                                                                                                    | 9, ha, %                |                                    |                           |                                 | 임야 소유자 현황        |                |                | ▲ 종 > 신립동계 > 전국산주현황 > 임 |            |            |      | š 〉산리통계 〉전국산주현황 〉 임야                  |
| 국가산림자원조사 💶<br>도시국가산림자원조사 💶<br>미세먼지 저감 사업지 모니터링                        | <mark>3</mark> 879                                                                                                    |                         |                                    |                           |                                 |                  |                |                | 6 중감분석 표                | 표두표측전환     | 차트보기 통계설명  | 다운로드 | 2 검색조건                                |
| 도시국가산림자원조사 10<br>미세먼지 저감 사업지 모니터링                                     | 2==                                                                                                    | <b>1행정구역</b>            | 합계                                 |                           |                                 | 사유림              |                |                | 국(타부처)공유                | 림          | 산림청소관      |      | 시점                                    |
| 도시국가전립사권조사 😈                                                          | * 음사                                                                                                    | ** <b>*</b>             | 면적<br>67.216                       | 100                       | <u>상주수</u><br>26.975            | <u> 7성비</u>      | 면적<br>57.896   | 100            | <u>면적</u>               | 100        | 면적 구·      | 100  | 2016                                  |
| 미세먼지 저감 사업지 모니터링                                                      | 4                                                                                                    | 영동군 <b>5</b>            | 65,269                             | 13.2                      | 11,995                          | 9.1              | 46,651         | 15             | 9,221                   | 10         | 9,397      | 10.3 | 표두 (14)                               |
|                                                                       | 충북                                                                                                    | 제천시                     | 64,578                             | 13.1                      | 15,554                          | 11.8             | 30,013         | 9.6            | 22,775                  | 24.7       | 11,790     | 12.9 | ✓ 함계                                  |
|                                                                       |                                                                                                    | 단양군                     | 64,152                             | 13                        | 8,540                           | 6.5              | 25,656         | 8.2            | 11,044                  | 12         | 27,452     | 30.1 | 2년액<br>- 27성비<br>2사유리                 |
| 💡 전국산주현황 💴                                                            | 경기                                                                                                    | 양평군                     | 63,918                             | 11.9                      | 27,627                          | 9.7              | 35,775         | 9.2            | 3,432                   | 4          | 24,711     | 38.2 | ····································· |
| 임야 소유자 현황 16<br>토지 - 인야 소유 인바형화                                       | 경북                                                                                                    | 평전시<br>과사구              | 62,551                             | 4.6                       | 20,023                          | 5.5              | 52,092         | 5.4            | 6,651                   | 4.9        | 3,809      | 1.5  |                                       |
| 행정구역별 임야 소유자 현황                                                       | 전낭                                                                                                    | 과 년 문<br>순 천 시          | 61.922                             | 8.9                       | 27.228                          | 6.7              | 49.682         | 8.8            | 6.046                   | 9,1        | 6.195      | 9.3  | ✓국(타부처)공유림<br>✓면적                     |
| 소유규모별 임야 소유자 현황                                                       | 강원                                                                                                    | 원주시                     | 61,856                             | 4.5                       | 21,804                          | 11.2             | 39,307         | 8.1            | 14,222                  | 10.6       | 8,326      | 1.1  |                                       |
| 용도지역별 임야 소유자 현황<br>사으리 사조 혀화 💶                                        | 충북                                                                                                    | 충주시                     | 61,820                             | 12.5                      | 16,961                          | 12.8             | 38,250         | 12.3           | 14,421                  | 15.7       | 9,149      | 10   | 표측 (283)                              |
| 사유림 개인산주 현황 24                                                        | 경남                                                                                                    | 산청군                     | 61,687                             | 8.8                       | 18,612                          | 5.7              | 38,862         | 6.9            | 10,074                  | 15.6       | 12,751     | 17.9 | ✓ 함 계 ✓ 삼용                            |
|                                                                       | 전북                                                                                                    | 진안군                     | 60,980                             | 13.6                      | 14,778                          | 7.1              | 40,476         | 12.8           | 7,561                   | 18.1       | 12,944     | 14.2 | <b>···</b> 소계<br><b>···</b> 중로구       |
|                                                                       | 경남                                                                                                    | 거창군                     | 60,840                             | 8.7                       | 18,318                          | 5.6              | 44,328         | 7.8            | 11,304                  | 17.5       | 5,209      | 7.3  |                                       |
|                                                                       | 충남                                                                                                    | 공주시                     | 60,305                             | 14.7                      | 19,151                          | 7.3              | 50,002         | 14.2           | 3,570                   | 11.4       | 6,733      | 24.8 |                                       |
|                                                                       | 경학<br>가의                                                                                                    | 영덕군<br>처의그              | 60,115                             | 4.4                       | 12,692                          | 3.5              | 31,637         | 3.3            | 7,293                   | 5.4        | 21,186     | 8.3  | ✓동대문구 ✓중량구                            |
|                                                                       | 전북                                                                                                    | 월 전 문<br>완 주 군          | 58,898                             | 4.5                       | 16.495                          | 7.9              | 39.571         | 12.6           | 6.308                   | 15.1       | 13.019     | 14.3 | ──────────                            |
|                                                                       | 전남                                                                                                    | 화순군                     | 57,649                             | 8.3                       | 21,957                          | 5.4              | 48,235         | 8.5            | 2,831                   | 4.3        | 6,583      | 9.9  | 조회                                    |
|                                                                       | ( <del>우</del> )35208 (<br>COPYRIGH                                                                                          | 대전광역시 서국<br>TT© 산림청 SII | 구 청사로 189 1동(신<br>NCE1967. ALL RIG | '림청) TEL:(<br>HTS RESERVE | 주 <b>)1588-3249 (월~</b> {<br>D. | 금 09:00~18:00, : | 공휴일 제외) (야)04  | 2-481-4151, Fr | XX : 042-472-3222, I    | E∙mail∶mfo | a@korea.kr |      |                                       |
| 호 구분                                                                  | <u>+</u><br>-                                                                                                    |                         |                                    |                           |                                 |                  |                |                | 설명                      |            |            |      |                                       |
| 통계표 메뉴                                                                | <ul> <li>메뉴 진입</li> <li>● 조회하려는 통계를 검색 및 왼쪽 메뉴에서 찾아 화면에 진입한다.</li> <li>● 예) 산림통계 &gt; 전국산주현황 &gt; 행정구역별 임야 소유자 현황</li> </ul> |                         |                                    |                           |                                 |                  |                |                |                         |            |            |      |                                       |
| 검색조건 영                                                                | 역                                                                                                    |                         | ■ 해당<br>■ 설정                       | 통계 등<br>한 표 !             | 를 조회히<br>두와 표력                  | 하기 위<br>측의 항     | 한 설정<br>목으로    | 을 하는<br>표두영    | = 영역0<br>역과 표           | 다.<br>측 영  | 역에 항목      | 이 설  | 정된다.                                  |
| 표두 영역                                                                 |                                                                                                    |                         | ■ 검색<br>■ 각항                       | 조건어<br>목을 <sup>÷</sup>    | ∥서 설정<br>클릭하면                   | 성된 표역<br>회통계검    | 두 항목(<br>값으로 ? | 이 설정<br>성렬이    | 되어 표<br>가능하대            | 출된[<br>다.  | 구.         |      |                                       |

 5
 통계값 영역
 • 입력된 통계값이 표출되는 영역이다.

 6
 버튼 영역
 • 통계표를 활용하기 위한 기능들이 있는 영역이다.

1.2. 공통기능

1.2.2. 통계 상세 – 통계 기능 알아보기

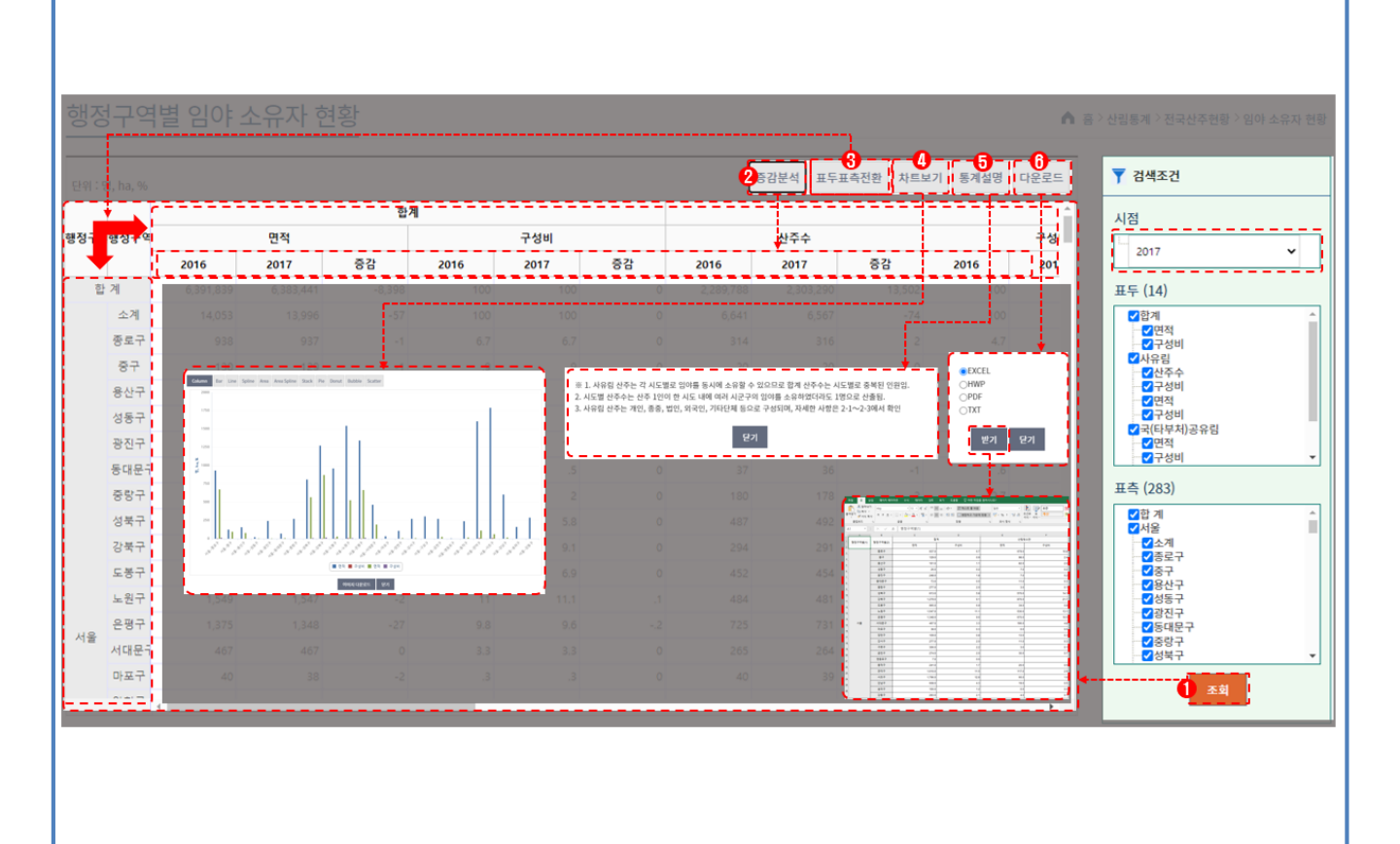

| 번호 | 구분        | 설명                                                                                                    |
|----|-----------|----------------------------------------------------------------------------------------------------|
| 1  | 조회 버튼     | <ul> <li>시점과 표두 표측의 항목을 선택한 뒤 조회 버튼 클릭 시 원하는 형태의 통계표를 조회<br/>할 수 있다.</li> </ul>                                                      |
| 2  | 증감분석 버튼   | <ul> <li> 선택한 시점보다 이전 통계시점이 존재할 때, 증감분석 버튼을 클릭하면 이전시점과 기<br/>준시점의 증감분석을 한 데이터를 조회하여 화면에 표출한다.</li> </ul>                             |
| 3  | 표두표측전환 버튼 | <ul> <li>조회 버튼 클릭 후 표두표측전환 버튼 클릭 시 표두와 표측을 전환하여 화면에 표출한<br/>다.</li> </ul>                                                            |
| 4  | 차트보기 버튼   | <ul> <li>버튼 클릭 시 시각화 차트 팝업이 실행된다.</li> <li>차트는 막대, 라인 등 다양한 차트를 지원한다.</li> <li>이미지다운로드 버튼을 클릭하면 조회된 차트가 이미지파일(jpg)로 저장된다.</li> </ul> |
| 5  | 통계설명 버튼   | ▪ 해당 통계의 설명 팝업이 실행된다.                                                                                                    |
| 6  | 다운로드 버튼   | <ul> <li>버튼 클릭 시 다운로드 포맷 선택 팝업이 실행되며 원하는 포멧(excel, hwp, pdf, txt)을<br/>선택한 뒤 받기 버튼을 클릭하면 조회된 통계표 가 다운로드 된다.</li> </ul>               |

#### 1. 대국민 포털 1.2. 공통기능 1.2.3. 게시판 이용 신규 커뮤니티 > 공지사항 • 커뮤니티 > FAQ 커뮤니티 > 최근 공표 통계 마이크로데이터 신청 | OpenAP | 커뮤니티 · 산림청 산림자원통계포털 · 산림청 바로가기 산림통계 검색 임업통계 커뮤니티 공지사항 ▲ 홈 > 커뮤니티 🗎 공지사항 검색어 FAQ 조회 10 🗈 최근 공표 통계 등록자 등록일시 번호 제목 크롬(Chrome) 브라우저 오류 조치방법(로그인 및 회원가업 등) 최고관리자 2020-11-06 16:56 2020-11-06 16:55 4 제1회 산림통계활용 UCC 공모전 심사이벤트 당첨자 알림 최고관리자 산림통계시스템 서비스 안정화 작업 안내 최고관리자 2020-11-06 16:54 2020-11-06 16:54 산림통계시스템 서비스 작업 안내 최고관리자 2 일부 API 서비스 일시 중단 안내 2020-11-06 16:53 최고관리자 1 « < 1 > » 개인정보처리방침

| 번호 | 구분   |                                                                              | 설명                                                                  |
|----|------|------------------------------------------------------------------------------|---------------------------------------------------------------------|
|    | 커뮤니티 | <ul> <li>게시판 이용에 대한 설!</li> <li>게시판 이용에는 목록조</li> <li>게시판으로는 공지사항</li> </ul> | 명을 기술한다.<br>5회 및 상세 내용확인이 있다.<br>, FAQ, 최근 공표 통계가 있고 해당 메뉴는 아래와 같다. |
| 1  |      | 메뉴구조                                                                         | 통계표                                                                 |
|    |      | 커뮤니티                                                                         | 커뮤니티 > 공지사항<br>커뮤니티 > FAQ<br>커뮤니티 > 최근 공표 통계                        |

#### 1.2. 공통기능

| 1.2.3. 게시판 | <sup>.</sup> 이용 – | 공지사항 | 목록보기 |
|------------|-------------------|------|------|
|------------|-------------------|------|------|

| 난림통       | 통계 임업통계                                    |       | 검                      |
|-----------|--------------------------------------------|-------|------------------------|
| 지ㅅ        | 사항                                         |       | ▲ 홈 <sup>&gt;</sup> 커뮤 |
| 검색(       |                                            |       |                        |
| <u>کم</u> |                                            |       | 10                     |
| 번호        | 제목                                         | 등록자   | 등록일시                   |
| 5         | 3<br>크롬(Chrome) 브라우저 오류 조치방법(로그인 및 회원가업 등) | 최고관리자 | 2020-11-06 16:56       |
| 4         | 제1회 산림통계활용 UCC 공모전 심사이벤트 당첨자 알림            | 최고관리자 | 2020-11-06 16:55       |
| 3         | 산림풍계시스템 서비스 안정화 작업 안내                      | 최고관리자 | 2020-11-06 16:54       |
| 2         | 산림풍계시스템 서비스 작업 안내                          | 최고관리자 | 2020-11-06 16:54       |
| 1         | 일부 API 서비스 일시 중단 안내                        | 최고관리자 | 2020-11-06 16:53       |
|           |                                            |       |                        |

| 번호 | 구분        | 설명                          |
|----|-----------|-----------------------------|
| 1  | 검색어 입력    | ▪ 조회에 포함될 검색어를 입력한다.        |
| 2  | 조회 버튼     | ▪ 해당 검색어로 조회된 목록이 화면에 표출된다. |
| 3  | 게시물 제목 링크 | ▪ 해당 게시물 상세 보기 화면으로 이동한다.   |

#### 1.2. 공통기능

#### 1.2.3. 게시판 이용 – 공지사항 상세

| 공지사형 | ▶<br>                                              |
|------|----------------------------------------------------|
| 목록   | <u>-</u>                                           |
| 제목   | 산립통계시스템 서비스 작업 안내                                  |
|      | 산립통계시스템 서비스의 서버 작업으로 인해                            |
|      | 신림풍계시스템 및 통합회원 관련 서비스가                             |
|      | 아레 시간동안 일시적으로 원활하지 않을 수 있음을 알려드립니다.                |
|      |                                                    |
|      | 이 작업일시                                             |
|      | - 1차: 2020년 10월 20일(화) 19시 부터 21일(수) 05시 까지 (10시간) |
| 내용   | - 2차: 2020년 10월 23일(금) 19시 부터 24일(토) 05시 까지 (10시간) |
|      | ※ 완료시간은 작업 상황에 따라 변경될 수 있습니다.                      |
|      | ※ 1차 작업결과에 따라 2차 작업은 변동될 수 있습니다.                   |
|      | 서비스 이용에 불편을 드리는 점 양해 부탁드립니다.                       |
|      | 더 나온 서비스를 위해 최선을 다하겠습니다. 감사합니다.                    |
| 첨부파일 |                                                    |
|      |                                                    |
|      |                                                    |
|      |                                                    |
|      |                                                    |
|      |                                                    |
|      |                                                    |
|      |                                                    |

| 번호 | 구분    | 설명                  |
|----|-------|---------------------|
| 1  | 목록 버튼 | • 해당 게시판 목록으로 이동한다. |

- 1.3. 마이크로데이터 신청
  - 1.3.1. 마이크로데이터 신청 목록

신규

# • 상단 마이크로데이터 신청 클릭

| 마이크로데이터    | 산림통계 음                                                   | 임업통계                                                                  |                                       |                                        |               |                     | 검색         |
|------------|----------------------------------------------------------|-----------------------------------------------------------------------|---------------------------------------|----------------------------------------|---------------|---------------------|------------|
| 마이크로데이터 신청 | 마이크로데이터                                                  | 신청                                                                    |                                       |                                        |               | ^                   | 흠 > 마이크로데이 |
|            | 검색 구분 신청자명<br>3 조회 마이크로데이터                               | ✓ 검색어<br>신청 4                                                         | 2                                     |                                        |               |                     | 10         |
|            | 변호 <b>5</b> -                                            | 신청자명                                                                  | 신청 동계명                                | 신청일시                                   | 승인여부          | 승인일시                |            |
|            | 2                                                        | 홍길동                                                                   | 산립기본통계                                | 2020-10-16 09:59:22                    | Y             | 2020-10-16 10:21:01 |            |
|            | 1                                                        | 테스트11                                                                 | 산림기본통계                                | 2020-09-23 16:54:00                    | Y             | 2020-11-07 20:49:53 |            |
|            |                                                          | 계민정보처리방침                                                              | «                                     |                                        |               |                     |            |
|            | <b>(우)35208 대전광역시 서구 청</b> 사로<br>COPYRIGHT© 산림형 SINCE196 | <mark>: 189 1동(산림청) TEL : (주)1588-:</mark><br>7. ALL RIGHTS RESERVED. | 3249 (월~금 09:00~18:00, 공휴일 체외) (야)042 | 481-4151, FAX : 042-472-3222, E-mail : | mfoa@korea.kr |                     |            |
|            |                                                          |                                                                       |                                       |                                        |               |                     |            |

| 번호 | 구분               | 설명                                     |
|----|------------------|----------------------------------------|
| 1  | 검색구분 선택          | • 검색구분을 선택한다.                          |
| 2  | 검색어 입력           | • 검색어를 입력한다.                           |
| 3  | 조회 버튼            | • 해당 검색조건으로 조회된 목록이 화면에 표출된다.          |
| 4  | 마이크로데이터<br>신청 버튼 | • 버튼 클릭 시 마이크로데이터 신청 화면으로 이동한다.        |
| 5  | 신청자명 링크          | • 신청자명 클릭 시 해당 마이크로데이터 신청 상세화면으로 이동한다. |

- 1.3. 마이크로데이터 신청
  - 1.3.2. 마이크로데이터 신청

| 신청자명  | 1.<br>Balas                                                                                                    |  |
|-------|----------------------------------------------------------------------------------------------------|--|
| 연락처   | 010-1234-1212                                                                                                    |  |
| 이메일   | 2<br>mong@test.com                                                                                                    |  |
| 직업    | 3<br>개世자                                                                                                    |  |
| 신청 동계 | 4 산뢰기본통계                                                                                                    |  |
| 소속 기관 | 신림정                                                                                                    |  |
| 사용처   | Other production         Contraction         Contraction |  |
|       | A 012/3-1211-272 Friday HTMI TEVT                                                                                                    |  |

| 번호 | 구분       | 설명                              |
|----|----------|---------------------------------|
| 1  | 신청자명 입력  | ▪ 신청자명을 입력 한다.                  |
| 2  | 이메일 입력   | ▪ 이메일 주소를 입력 한다.                |
| 3  | 직업 입력    | ▪ 직업을 입력한다.                     |
| 4  | 산림 통계 입력 | ▪ 신청할 산림통계를 선택한다.               |
| 5  | 소속 기관 입력 | ■ 소속기관을 선택한다.                   |
| 6  | 사용처 입력   | • 마이크로데이터 사용처를 입력한다.            |
| 7  | 등록 버튼    | ▪ 버튼을 클릭하면 신청내용을 저장한다.          |
| 8  | 취소 버튼    | • 마이크로데이터 신청을 중지하고 목록화면으로 돌아간다. |

1.3. 마이크로데이터 신청

1.3.3. 마이크로데이터 신청 내용 확인

신정자명 테스트11 010-1234-1212 연락처 이메일 test@test.com 테스터 직업 산림청 소속기관 신청 동계 산림기본통계 승인여부 Y 테스트 입니다. 사용처 2 테스트1.bt 파일 번호 구분 설명 목록 버튼 • 마이크로데이터 신청 목록으로 돌아간다. 1 • 마이크로데이터 신청이 승인되고 파일이 업로드 되면 파일링크가 생성된다. 파일 링크 2

• 해당링크를 클릭하면 파일이 다운로드 된다.

- 1.4. OpenAPI 이용
  - 1.4.1. OpenAPI 목록

\* 메인화면 > OpenAPI > OpenAPI 목록 · 산림청 산림자원통계포털 · 산림청 바로가기 마이크로테이터 신청 | OpenAPI | 커뮤니티 산림통계 임업통계 OpenAPI OpenAPI 목록 ▲ 喜 > OpenAPI 🖺 OpenAPI 목록 📔 OpenAPI 인증키 신청 2 검색 구분 enAPI명 🗸 검색아 10 ~ OpenAPI 명 사용여부 수정자 수정일시 번호 4 2020-11-18 17:55 2 test Ν super 1 통계목록조회 N super 2020-09-18 16:01 « < 1 > » 개인정보처리방침

| 번호 | 구분          | 설명                            |
|----|-------------|-------------------------------|
| 1  | 검색구분 선택     | ■ 조회할 검색구분을 선택한다.             |
| 2  | 검색어 입력      | ■ 조회할 검색어를 입력한다.              |
| 3  | 조회버튼        | • 해당 검색조건으로 조회된 목록이 화면에 표출된다. |
| 4  | OpenAPI명 링크 | ▪ 해당 OpenAPI상세 화면으로 이동한다.     |

1.4. OpenAPI 이용

1.4.2. OpenAPI 명세 보기

| Version       NEXA         Version       NEXA         Version       NEXA <th>OpenAPI 목록</th> <th></th> <th></th> <th>▲ 홈 <sup>&gt;</sup> OpenAPI</th>                                                                                                    | OpenAPI 목록     |                                                                                                    |                                                         | ▲ 홈 <sup>&gt;</sup> OpenAPI |
|----------------------------------------------------------------------------------------------------|----------------|----------------------------------------------------------------------------------------------------|---------------------------------------------------------|-----------------------------|
| OpenAPI 19     E44.820       Stat     OpenAPI 19       Stat     OpenAPI 19 <th><b>1</b><br/>84</th> <th></th> <th></th> <th></th>                                                                                                    | <b>1</b><br>84 |                                                                                                    |                                                         |                             |
| 11       JUNDA         11       JUNDA         12       10         13       10         14       10         15       10         14       10         15       10         16       10         16       10         16       10         16       10         16       10         16       10         16       10         16       10         16       10         16       10         16       10         17       10         18       10         18       10         19       10         19       10         19       10         19       10         19       10         19       10         19       10         19       10         19       10         19       10         19       10         10       10         10       10         10       10         10       10                                                                                                    | OpenAPI 명      | 통계목록조회                                                                                                    |                                                         |                             |
| OIL       julipacipacity description         Presenter       90         Presenter       90         Presenter       90         Presenter       90         Presenter       90         Presenter       900         Presenter       9000      <                                                                                                    | 설명             | 풍계역목조의                                                                                                    |                                                         |                             |
| Presenter       10 <sup>1</sup> Presenter       10 <sup>1</sup> Instrumentation       10 <sup>1</sup> Instrumentation       10 <sup>1</sup> <th>URL</th> <th>/ptl/openApIRest/selectStatList.do</th> <th></th> <th></th>                                                                                                    | URL            | /ptl/openApIRest/selectStatList.do                                                                                                    |                                                         |                             |
| Parameter     piege     piege     piege     piege       iscid     demonstrational     demonstrational       Image: Task Tree Task Tree Task T                               |                | 변수영                                                                                                    | 설명                                                      |                             |
| Image: Sind Sind Sind Sind Sind Sind Sind Sind                                                                                                    | Parameter      | apiKey                                                                                                    | 인증키                                                     |                             |
| Image: Tan Pitting and Unit, code: L,)         idda: [[laddbood: baseforet", statilized "Idda: Stating" (Idda: Stating")         idda: [[laddbood: baseforet", statilized "Idda: Stating", 'Idda: Stating", 'Idda: Stating", 'Idda: Stating 'I'', 'Idda: Stating 'I'', 'Idda: Stating 'I'', 'Idda: Stating 'I'', 'Idda: Stating', 'I'', 'Idda: Stating', 'I'', 'Idda: Stating', 'I'', 'Idda: Stating', 'I'', 'Idda: Stating', 'I'', 'Idda: Stating', 'I'', 'Idda: Stating', 'I'', 'Idda: Stating', 'I'', 'Idda: Stating', 'I'', 'Idda: Stating', 'I'', 'Idda: Stating', 'I'', 'Idda: Stating', 'I', 'Idda: Stating', 'I', 'Idda: Stating', 'I'', 'Idda: Stating', 'I', 'Idda: Stating', 'I'', 'Idda: Stating', 'I'', 'I''', 'I'', 'I''', 'I'', 'I'', 'I'', 'I'', 'I'', 'I'', 'I'' |                | clsscld                                                                                                    | 분류아이디                                                   |                             |
|                                                                                                    | Result(Json)   | img " 문화가 필요되었습니다.", code 1,)<br>code 1<br>duel [BackEssed "baseForent", statCisckim: "선생기본통과", statSeg: "1",),)<br>StatCiscki: "baseForent", statCisckim: "선생기본통과", statSeg: "1",)<br>statLiscki: "baseForent", statCisckim: "선생기본통과", statSeg: "2", statim: "[표준출발 과원표정보도<br>statCiscki: "difFine<br>statLiscki: "difFine<br>statLiscki: "difFine<br>statCiscki: "difFine<br>statLiscki: "difFine<br>statCiscki: "difFine<br>statCiscki: "baseForent<br>statCiscki: "baseForent<br>statCiscki: "baseForent", statCisckim: "ddFizeA", statSeg: "21", statMm: "ddFizeAT<br>statEight:<br>thatCiscki: "ddFizeAT<br>statEight:<br>thatCiscki: "d | ] 지함별보포-지향별",)<br>(직 현황",)<br>1별 법제량 및 수감량",)<br>:null) |                             |
|                                                                                                    | 5 구브           |                                                                                                    | 선명                                                      |                             |

| 번호 | 구분        | 설명                                   |
|----|-----------|--------------------------------------|
| 1  | 목록 버튼     | ▪ 버튼 클릭 시 OpenAPI 목록으로 이동한다.         |
| 2  | Sample 링크 | ▪ Sample url 을 클릭하면 해당 API 샘플이 호출된다. |

1.4. OpenAPI 이용

1.4.3. OpenAPI 인증키 보기

\* 메인화면 > OpenAPI > OpenAPI 인증키 신청

| ▲ 홈 > OpenAPI                  |
|--------------------------------|
|                                |
|                                |
| 10 🗸                           |
| API Key                        |
| 449753c71640719845ee176f6b1d22 |
|                                |
|                                |
|                                |
|                                |
|                                |
|                                |
|                                |
|                                |
|                                |
|                                |
| 1                              |

| 1 | 검색구분 선택   | ■ 검색구분을 선택한다.                       |
|---|-----------|-------------------------------------|
| 2 | 검색어 입력    | • 검색어를 입력한다.                        |
| 3 | 조회 버튼     | • 해당 검색조건으로 조회된 목록이 화면에 표출된다.       |
| 4 | 인증키 신청 버튼 | • 버튼 클릭 시 OpenAPI 인증키 신청 화면으로 이동한다. |

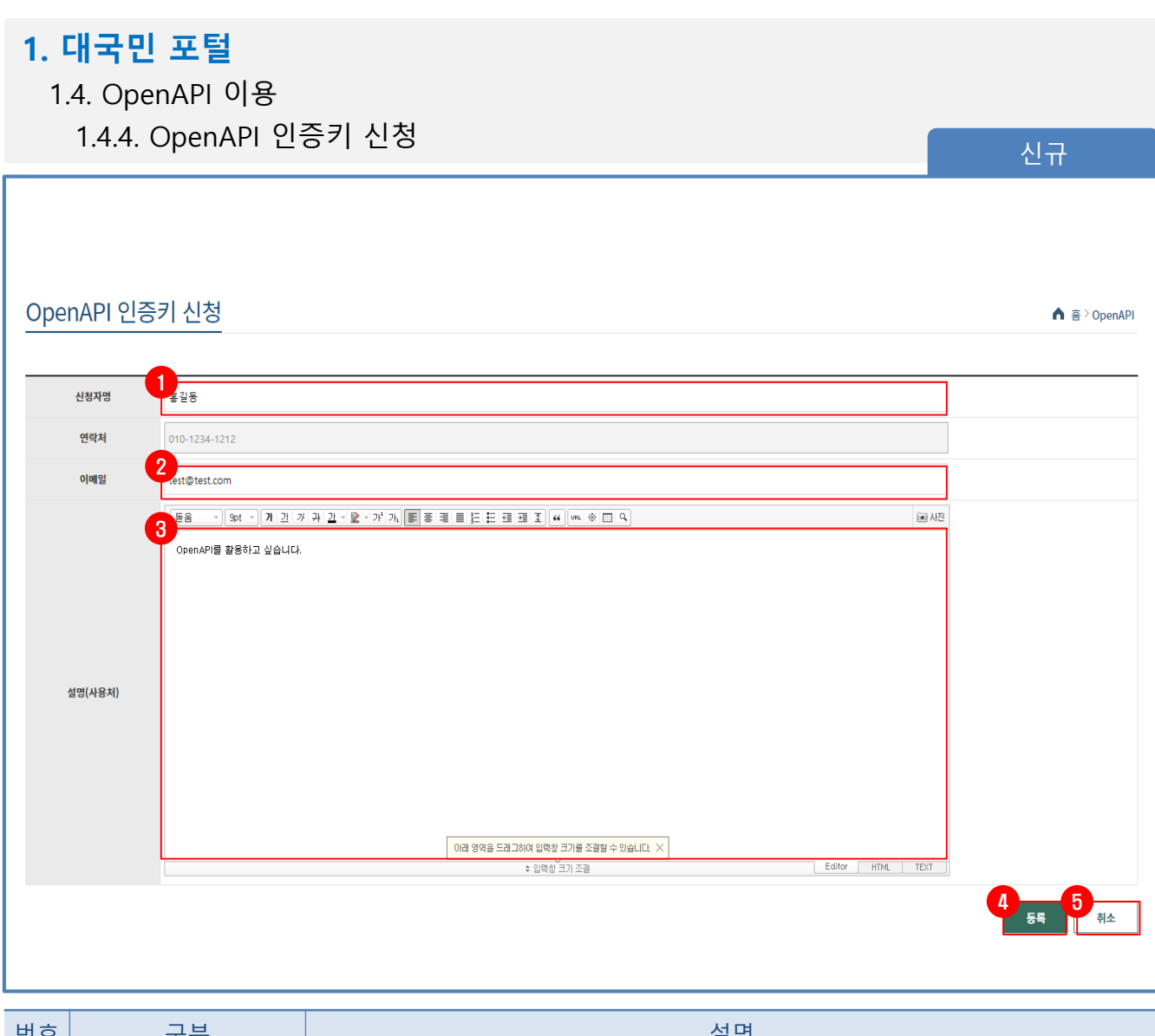

| 면오 | · · · · · · · · · · · · · · · · · · · | 실명                                        |
|----|---------------------------------------|-------------------------------------------|
| 1  | 신청자명 입력                               | • 신청자명을 입력 한다.                            |
| 2  | 이메일 입력                                | • 이메일 주소를 입력 한다.                          |
| 3  | 설명(사용처) 입력                            | • 설명을 입력한다.                               |
| 4  | 등록버튼                                  | • 작성한 내용을 저장한다.                           |
| 5  | 취소 버튼                                 | <ul> <li>신청을 취소하고 목록화면으로 이동한다.</li> </ul> |

#### 1. 대국민 포털 1.5. 인포그래픽 이용 1.5.1. 인포그래픽 목록 보기 신규 \* 메인화면 > 인포그래픽 인포그래픽 ▲ 홈 > 인포그래픽 2 검색 구분 검색어 3 조회 10 ~ 등록자 등록일시 번호 제목 4 [임가경제조사] 임가소득, 직장인 평균 보다 5% 높아 2020-11-06 11:22 7 super [임산물생산비조사] 임산물 생산비현황 2020-10-12 15:59 6 super 5 [도시숲 국가산림자원조사] 바람길 숲, 차단숲과 미세먼지 수치 2020-08-25 18:05 super [산불통계] 산불 피해 발생 현황 2020-08-25 18:05 4 super 2020-08-25 18:05 [국가산림자원조사] 산림의 건강 · 활력도 3 super 2 [산림기본통계] 국내 산림 현황은? 2020-08-25 18:05 super 1 [산림기본통계] 대한민국이 산림강국이 될 수 있었던 이유 2020-08-21 15:11 super $\ll \ < \ 1 \ > \ > \$

| 번호 | 구분       | 설명                            |
|----|----------|-------------------------------|
| 1  | 검색구분 선택  | ■ 조회할 검색구분을 선택한다.             |
| 2  | 검색어 입력   | ■ 조회할 검색어를 입력한다.              |
| 3  | 조회버튼     | ▪ 해당 검색조건으로 조회된 목록이 화면에 표출된다. |
| 4  | 제목 링크 영역 | • 해당 인포그래픽 상세 화면으로 이동한다.      |

1.5. 인포그래픽 이용

1.5.2. 인포그래픽 상세 보기

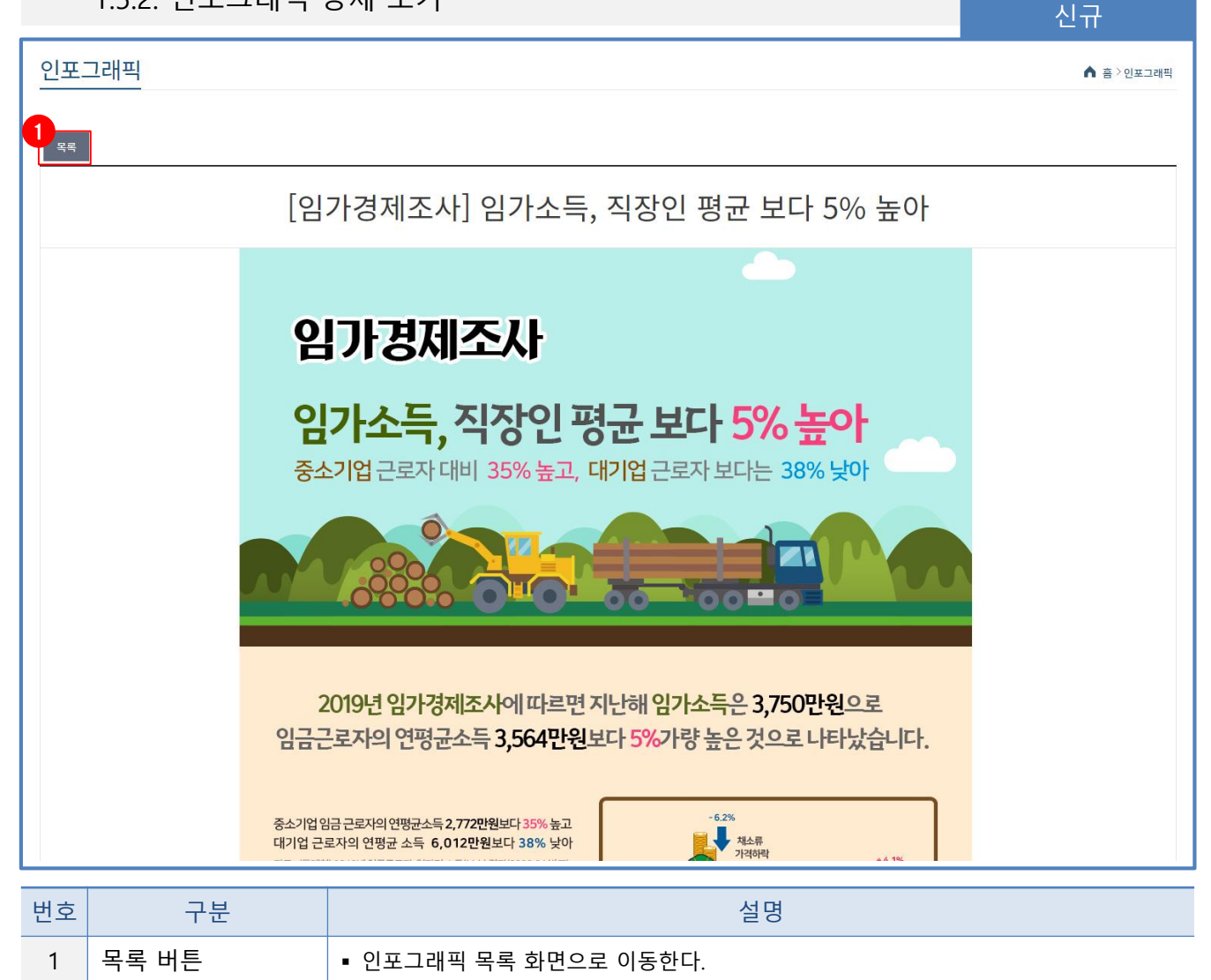